## Accessing the Medicare Overview

*Note*: These steps assume that you have an individual PRODA account, your HPI-I has been linked to your organisation's HPI-O and the patient has a My Health Record

| STEP 1:                                                                                                    | Welcome: MANUNATH HELP 12 LOGOUT                                                                                                    |
|----------------------------------------------------------------------------------------------------|----------------------------------------------------------------------------------------------------|
| Open the National Provider Portal                                                                                                    | Memory Concernment         May Health Record         You Last logged in on 23-569-2021 at 12:00:28 PM (AEST)                                                                                                    |
| and search for your patient by                                                                                                    | My Health Record Search                                                                                                    |
| entering their:                                                                                                    | LAST NAME*                                                                                                    |
| Last name                                                                                                    | Harding                                                                                                    |
| Date of birth                                                                                                    | 04-Oct-1949                                                                                                    |
| • Sex                                                                                                    | Male     Female     Intersex     Not Stated                                                                                                    |
| <ul> <li>A unique numeric identifier,<br/>either their Medicare or DVA<br/>number, or their Individual<br/>Healthcare Identifier (IHI)</li> </ul> | IDEN IFER<br>IHI Medicare DVA 39503025721<br>* Indicates a mandatory field Reset                                                                                                    |
| Once details are entered, click <b>Search</b> .                                                                                                   |                                                                                                    |
| STEP 2:                                                                                                    | Health Record Clinical Medicine Immunisation Consumer Child Medicare Ad ance Care                                                                                                    |
| On the patient's Health Record                                                                                                    | Overview Documents Records Records Documents Development Records Itanning                                                                                                    |
| Overview page click on the Medicare<br>Records tab then select Medicare                                                                           | Health Record Overview       10         Advance care information is available on this My Health Record       Image: Control of the section of the section of the sectin of the section of the section of the section of the sectin of t |
| <b>Overview</b> from the drop-down menu.                                                                                                    | This is not a complete view of the individual's health information. For more information about the individual's health record or data please consult the individual or other healthcare professionals as needed. Note that all date and time information shown on this page is converted to the Australian Eastern Standard Time Zone (or Australian Eastern Daylight Time Zone when applicable).                                                                                                    |
|                                                                                                    | Documents available on the My Health Record since the last Shared Health Summary                                                                                                    |

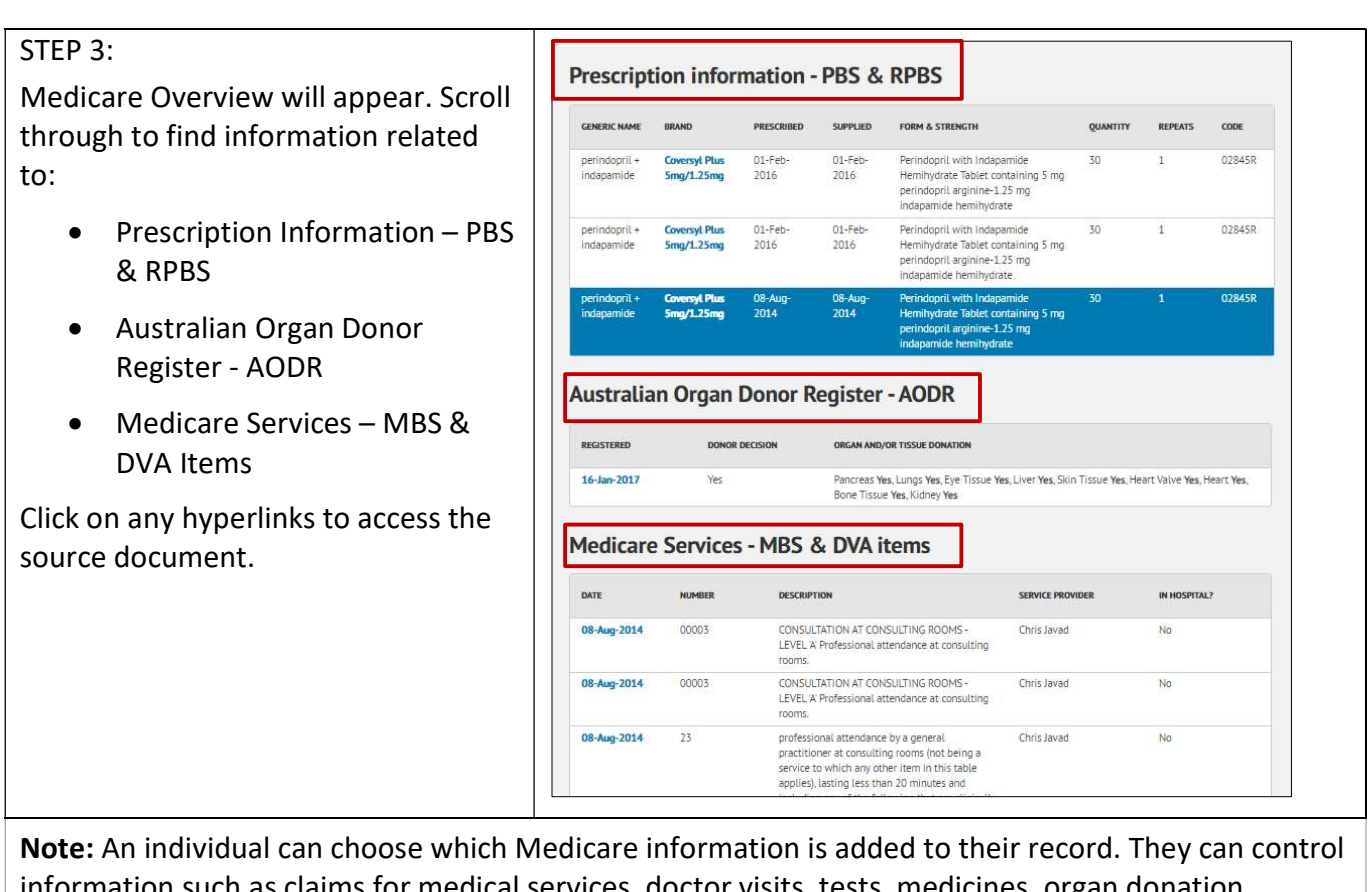

**Note:** An individual can choose which Medicare information is added to their record. They can control information such as claims for medical services, doctor visits, tests, medicines, organ donation decisions, and immunisations. The individual can choose to add some or all of this information to their My Health Record.

## **Useful links**

• For upcoming training opportunities, visit Events and Webinars: https://www.digitalhealth.gov.au/newsroom/events-and-webinars

For assistance contact the My Health Record helpline on **1800 723 471 or email help@digitalhealth.gov.au** 

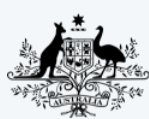

Australian Government Australian Digital Health Agency

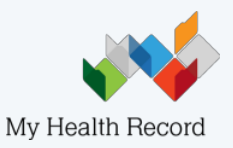